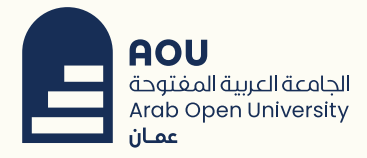

## طريقة تفعيل التحقق علب خطوتين

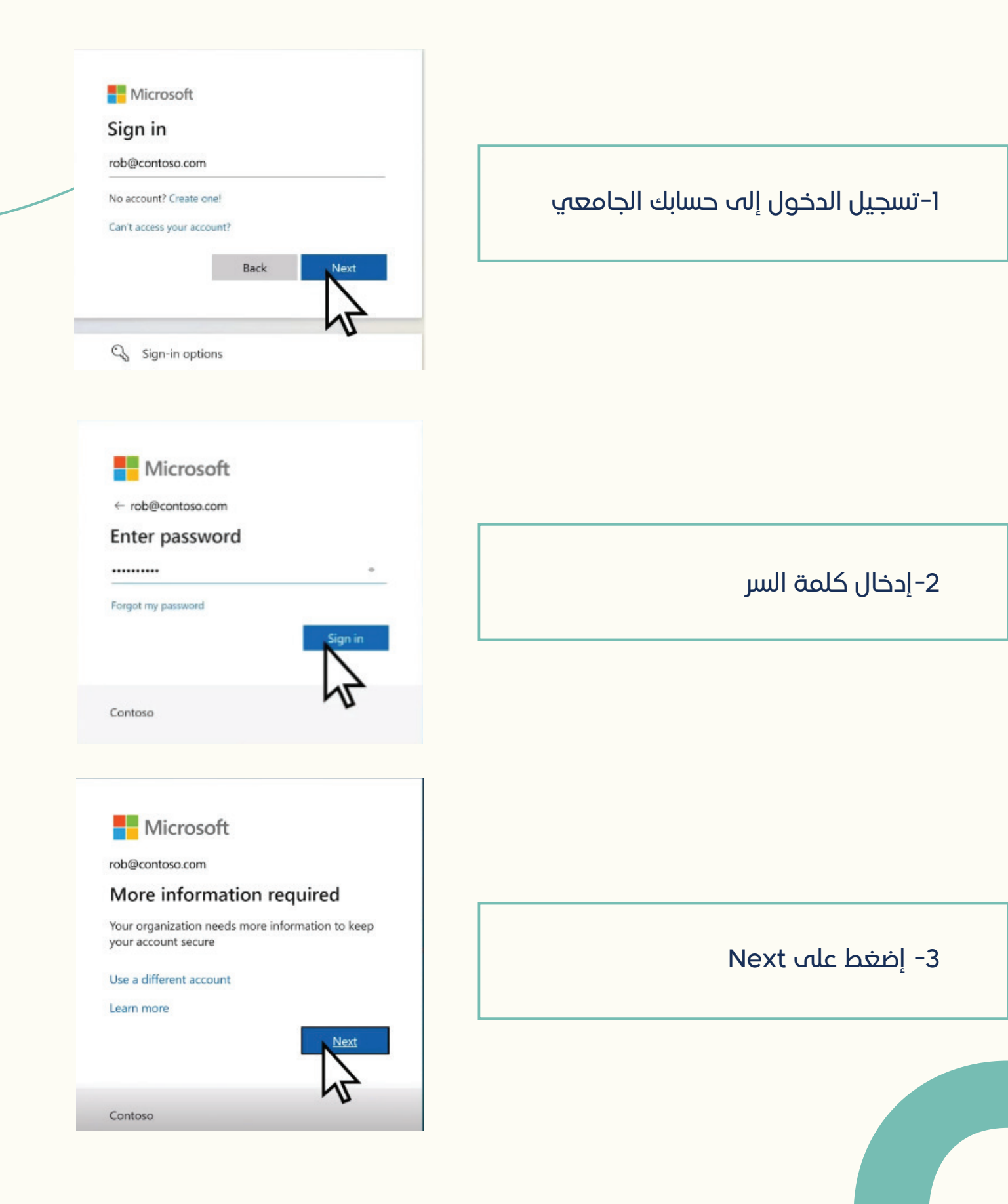

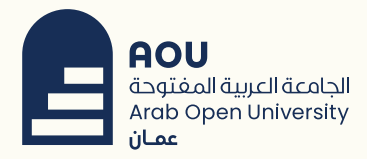

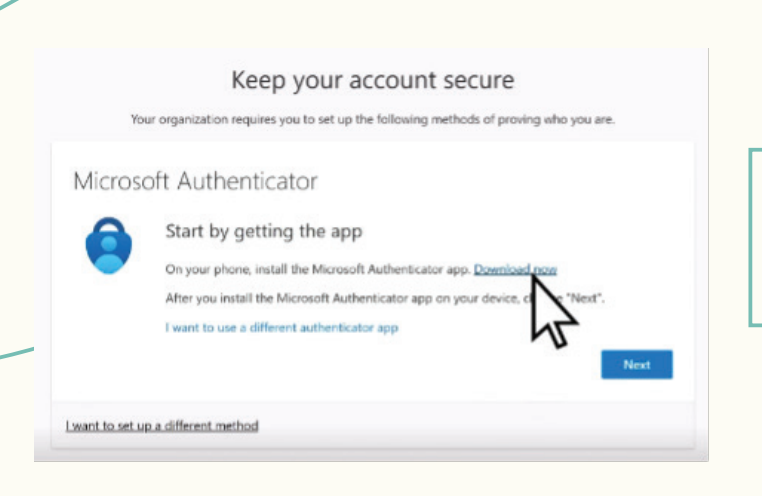

Scan the OR orders to your Arctinid or 105 million device

4-إضغط على Download now

5- مسح رمز الاستجابة السريعة باستخدام جهازك المحمول لتثبيت تطبيق التحقق

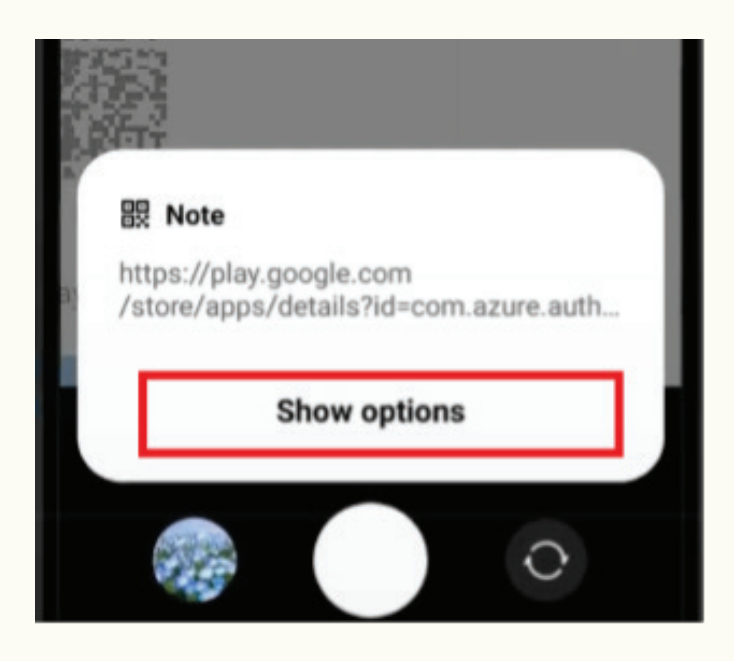

## 6-إضغط على Show options

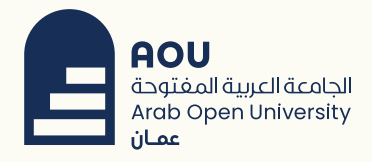

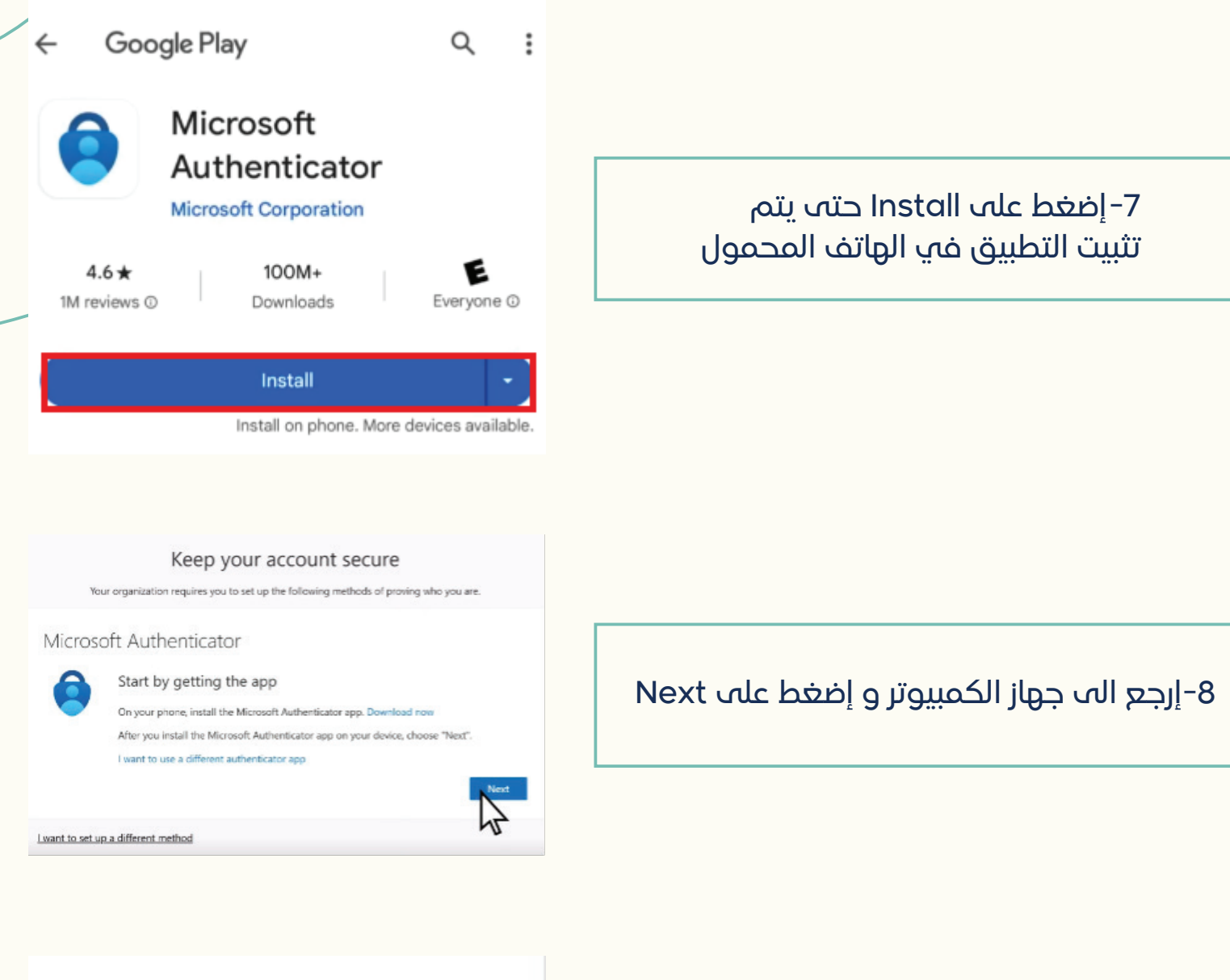

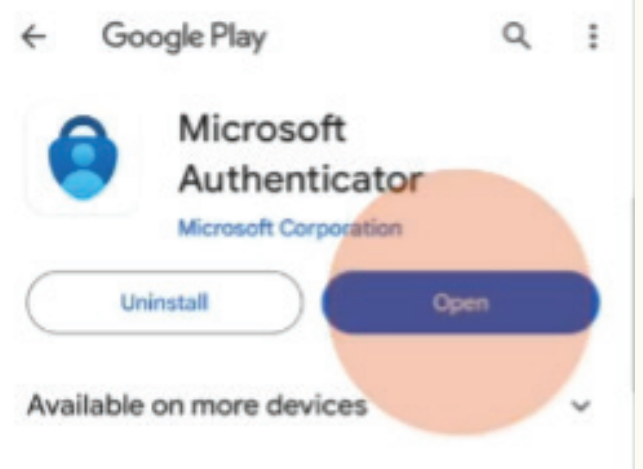

9-إفتح تطبيق Microsoft Authenticator المثبت على الهاتف

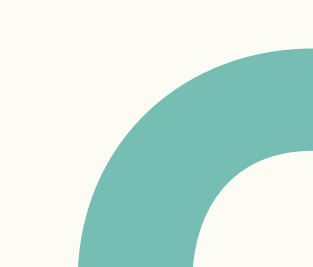

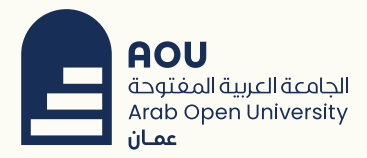

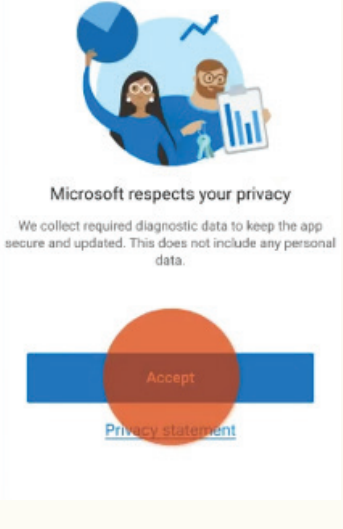

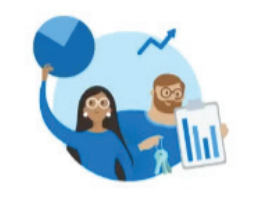

Help us improve Microsoft Authenticator By allowing us to collect additional non-personal data, you can help us improve the app. You can turn this on or off at any time in the Settings page.

Help improve the app by sharing your app usage data.

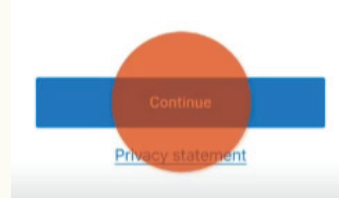

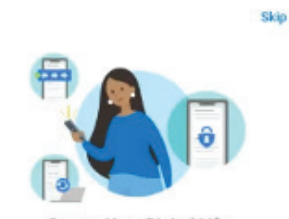

Secure Your Digital Life

|                                                                                                    | Sign in with Microsoft     |  |
|----------------------------------------------------------------------------------------------------|----------------------------|--|
| When you are signed in with Microsoft, all stored<br>passwords, address, and other autofill info will be<br>available on this device. |                            |  |
| 3                                                                                                    | Add work or school account |  |
|                                                                                                    | Scan a QR code             |  |
|                                                                                                    | Restore from backup        |  |

10-إضغط على Accept

11- إضغط على Continue

Add work or school account إختر -12

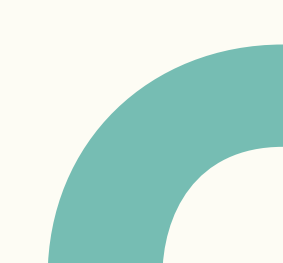

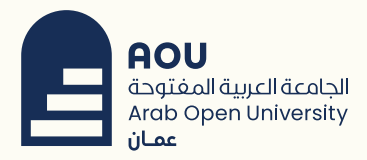

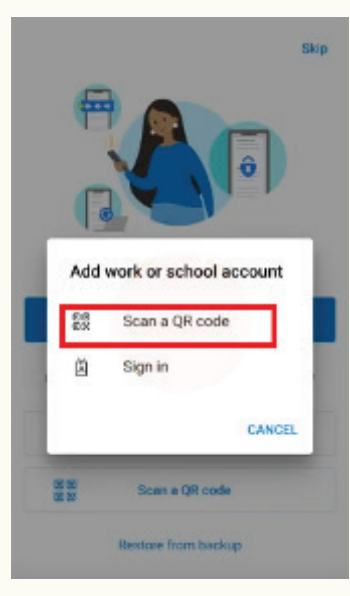

Scan a QR code إضغط-13

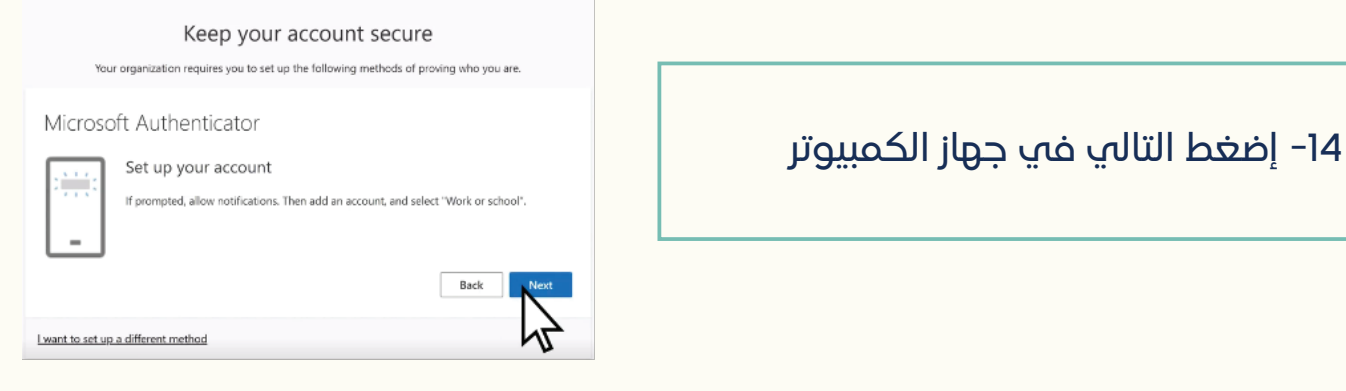

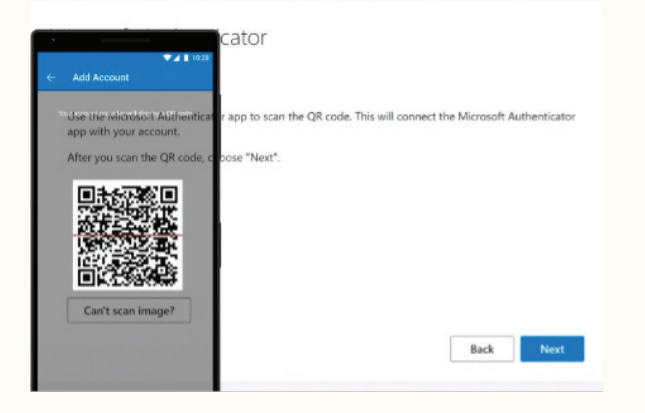

15- إمسح الـ QR Code على شاشة الجهاز

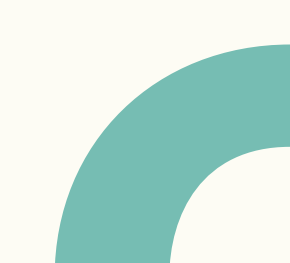

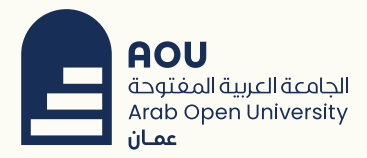

Your organization requires you to set up the following methods of proving who you are.

Microsoft Authenticator

## Scan the QR code

Use the Microsoft Authenticator app to scan the QR code. This will connect the Microsoft Authenticator app with your account. After you scan the QR code, choose "Next".

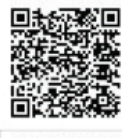

Can't scan image?

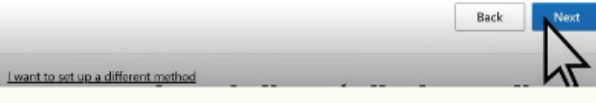

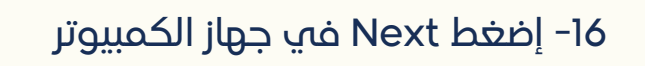

| You              | ir organization requires you to set up the toilowing methods of proving who you are.   |  |
|------------------|----------------------------------------------------------------------------------------|--|
| Microso          | oft Authenticator                                                                      |  |
| $\checkmark$     | Let's try it out                                                                       |  |
| _                | Approve the notification we're sending to your app by entering the number shown below. |  |
|                  | Back Next                                                                              |  |
| I want to set up | a a different method                                                                   |  |

## 17-بعدها سيظهر رقم التحقق

18- في الهاتف المحمول سيصل إشعار لكتابة رقم التحقق

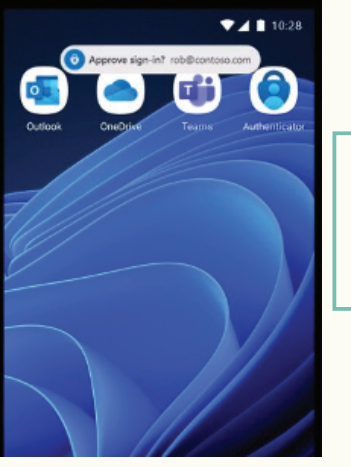

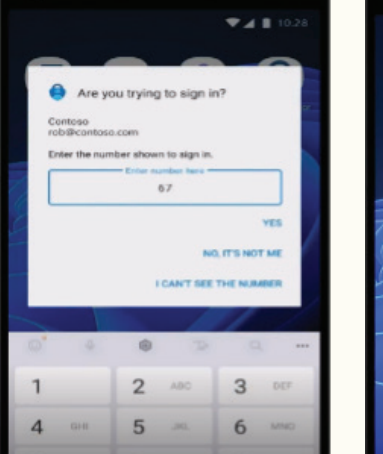

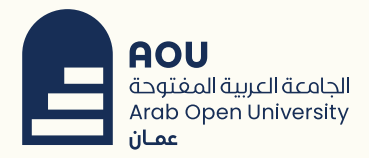

Your organization requires you to set up the following methods of proving who you are.

| Microsoft Authenticator           |           |  |  |
|-----------------------------------|-----------|--|--|
| Notification approved             | Back Next |  |  |
| want to set up a different method |           |  |  |

19- إضغط على Next في جهاز الكمبيوتر

SUCCESS! Great job! You have successfully set up your security info. Choose "Done" to continue signing in. Default sign-in method: Microsoft Authenticator

Your organization requires you to set up the following methods of proving who you are.

20-وبظهور هذه الشاشه تكون قد أكملت عملية التحقق الثنائي

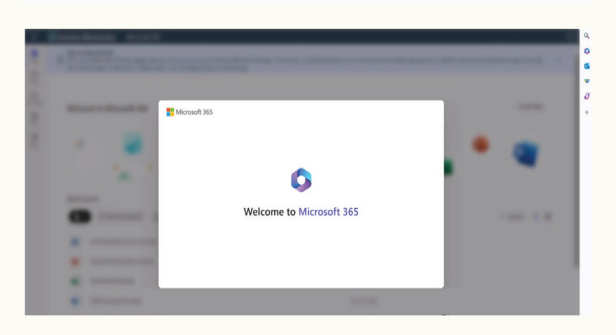